# LookoutAlert

# Sign Up Process

Residents can sign up for LookoutAlert online through the sign-up portal. Go to LOOKOUTAIert.CO

Once you are at the sign up page you will be asked to create an account.

#### You must provide:

- Your name
- Phone Number
- Username and password

Your e-mail address is optional.

The system also allows you to designate a person who will provide assistance in setting up and managing your account. If you choose this option, the person assisting will get reminders to update your information on an regular basis.

| Sight Op NOW                                                                                                    |                                                                                                    |                                                                                                    |
|----------------------------------------------------------------------------------------------------|----------------------------------------------------------------------------------------------------|----------------------------------------------------------------------------------------------------|
| LookoutAlert - Emergence                                                                                                    | y Notifications Sign Up                                                                                                    |                                                                                                    |
| Welcome to LookoutAlert, the<br>and visitors of these jurisdiction<br>Dispatch centers and public sa<br>natural or manmade disasters,<br>dangerous suspects, and other | emergency notification system for Jefferson County,<br>is are encouraged to sign up to receive emergency r<br>fety agencies use LookoutAlert to quickly notify peop<br>evacuation or shelter in place orders, certain law en<br>incidents that require immediate public awareness. | Broomfield, and Westminster, Colorado. Residents, wo<br>ontifications via text message, cell phone call, and/or e<br>le within a specific geographic area that may be affect<br>forcement activities such as searches for missing child |
| * = required field                                                                                                    |                                                                                                    | 7                                                                                                    |
| First Name *                                                                                                    |                                                                                                    |                                                                                                    |
| Last Name *                                                                                                    |                                                                                                    |                                                                                                    |
| Receiving Assistance                                                                                                    | Someone is assisting me in setting up my account                                                                                                    |                                                                                                    |
| Email Address                                                                                                    | <u></u>                                                                                                    | ]                                                                                                    |
| User ID *<br>We recommend using your email<br>address for your User ID.                                                                                                |                                                                                                    | ]                                                                                                    |
| Password *                                                                                                    |                                                                                                    | Password Requirements                                                                                                    |
| Confirm Password *                                                                                                    | -                                                                                                    | at least 1 lower case letter     at least 1 upper case letter                                                                                                    |
|                                                                                                    |                                                                                                    | at least 1 number     at least 1 special character or symbol                                                                                                    |
| Phone number *                                                                                                    |                                                                                                    |                                                                                                    |
| Phone type *                                                                                                    | O Mobile O Other (Land Line, VOIP, Cable)                                                                                                    |                                                                                                    |
| Group Code (OPTIONAL):                                                                                                    | 0                                                                                                    | ]                                                                                                    |
|                                                                                                    | I agree to the Terms of Lise                                                                                                    |                                                                                                    |
|                                                                                                    |                                                                                                    |                                                                                                    |
| CREATE ACCOUNT                                                                                                    |                                                                                                    |                                                                                                    |
|                                                                                                    |                                                                                                    |                                                                                                    |
|                                                                                                    |                                                                                                    |                                                                                                    |
|                                                                                                    |                                                                                                    |                                                                                                    |
|                                                                                                    |                                                                                                    |                                                                                                    |
|                                                                                                    |                                                                                                    |                                                                                                    |
|                                                                                                    |                                                                                                    |                                                                                                    |

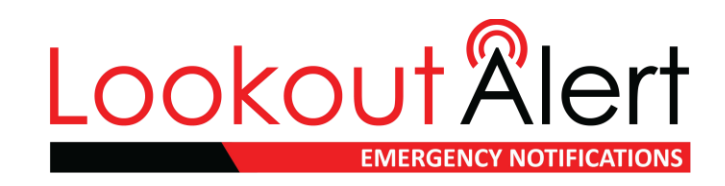

LookoutAlert.co

| Do you want to provide an E                                                                                         | mail address?                                                                                                    |
|----------------------------------------------------------------------------------------------------|----------------------------------------------------------------------------------------------------|
| Ve see you did not provide and Email address. We will o<br>ou retrieve a forgotten User ID or Password. Which of th | only use your Email address to remind you to keep your account up-to-date and help the following applies to you? |
| want to provide an Email address.                                                                                   | Continue without providing an Email Address                                                                      |
| mail Address                                                                                                    | Skip                                                                                                    |
|                                                                                                    |                                                                                                    |

#### **Adding an Email & Phone Verification**

Once you create your account, the next few steps will verify your personal information.

If you choose to not include an email address, you will be asked to confirm you do not want to provide one.

You will be asked to verify the phone number you provide by text message or phone call, depending on the type of phone number you provided.

#### **Adding an Address**

You will then be asked to enter an address. If you reside in Jefferson County, Broomfield, CO, or the City of Westminster, use your home address. If you work in any of these locations, provide the address for your office.

**Note:** You can add multiple addresses in your profile in a later step.

|                         | EMERGENCY NO                                | DTIFICATIONS                   | Already have an account? | SIGN IN |
|-------------------------|---------------------------------------------|--------------------------------|--------------------------|---------|
|                         |                                             |                                |                          |         |
| Enter Addre             | SS                                          |                                |                          |         |
| `                       |                                             |                                |                          |         |
| Please enter your addre | ss below. This helps us determine which set | rvices are available in your a | irea.                    |         |
| required field          |                                             |                                |                          |         |
| Address Type *          | - Select Address Type -                     | v 8                            |                          |         |
| Street *                | Street address only - no PO box.            |                                |                          |         |
| City *                  |                                             |                                |                          |         |
| State *                 | Select a State                              | ~                              |                          |         |
| Zip *                   |                                             |                                |                          |         |
|                         |                                             |                                |                          |         |
| CONTINUE                |                                             |                                |                          |         |
|                         |                                             |                                |                          |         |

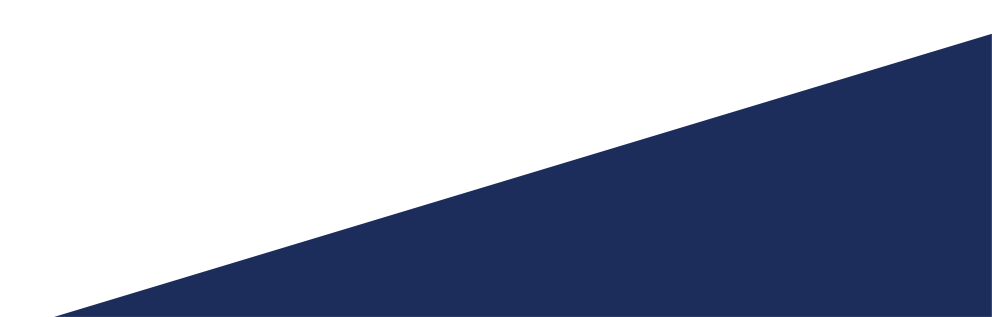

|                                                    |                                                                                                    |                          | Select La            | nguage 🗸                  |
|----------------------------------------------------|----------------------------------------------------------------------------------------------------|--------------------------|----------------------|---------------------------|
| C                                                  | okoutälert                                                                                                    |                          |                      |                           |
|                                                    | EMERGENCY NOTIFICATIONS                                                                                                    |                          |                      |                           |
| Profile                                            | 📢 Alerts 🥕 Account Settings 🕡 FAQ                                                                                                    |                          | Hi,                  | Alex   Sign Ou            |
|                                                    |                                                                                                    |                          |                      |                           |
| Alerts                                             |                                                                                                    |                          |                      |                           |
| Please set y                                       | our preferences by checking all options that you wish to enable.                                                                                                    |                          |                      |                           |
| Notifica                                           | ion Preferences                                                                                                    |                          |                      |                           |
| Select the c                                       | ontacts you want to receive alerts. I prefer to receive alerts in:                                                                                                    |                          |                      |                           |
| alex.smi                                           | 5555 (Mobile) Explain the com                                                                                                    |                          |                      |                           |
| <ul> <li>alex.smi</li> <li>Notification</li> </ul> | 5555 (Mobile) Exglan                                                                                                    | Text                     | Voice                | Email                     |
| alex.smi                                           | 5555 (Mobile)<br>In@example.com                                                                                                    | Text                     | Voice                | Email                     |
| alex.smi                                           | 5555 (Mobile)<br>h@example.com<br><u>Coming in 2022</u> This service is not yet active. To sign up for notifications, visit<br>ttps://www.your911.net<br><u>E mergency Alen Notifications Notifications will be sent at any time of day when there is an</u><br><u>immediate threat to life, health and/or property. For severe weather, please sign up for the</u><br><u>corresponding weather notifications below.</u>                                                                                                    | Text                     | Voice<br>Voice       | Email                     |
| alex.smi                                           | Sobs (Mobile)     Mobile)     McGexample.com     Coming in 2022 <sup>•</sup> This service is not yet active. To sign up for notifications, visit     Titps://www.your911.aet     Emergency Aler Notifications Notifications will be sent at any time of day when there is an     immediate threat to life, health and/or property. For severe weather, please sign up for the     corresponding weather notifications below.     General Notifications Notifications are not when there are incidents or events that are NOT an     immediate darger to life or property or as informational only.                                                                                                    | Text<br>2<br>2           | Voice<br>2<br>2      | Email<br>2<br>2           |
| alex.smi                                           | 6555 (Mobile)         In@example.com                                                                                                    | Text<br>2<br>2<br>2      | Voice<br>2<br>2<br>2 | Email<br>2<br>2<br>2      |
| alex.smi                                           | 5055 (Mobile)     Ingexample.com     Coming in 2022 <sup>*</sup> This service is not yet active. To sign up for notifications, visit     Titps://www.your911.aet     Emergency Aler Notifications Notifications will be sent at any time of day when there is an     immediate therat to life, health and/or property. For severe weather, please sign up for the     corresponding weather notifications below.     General Notifications Notifications sent when there are incidents or events that are NOT an     immediate damper to life or property or as informational only.     Tormado Warnings Issued by the National Weather Service mean weather conditions     pose a threat to life or property and protective action should be taken. These alerts will     be servi a tet and email. | Text<br>2<br>2<br>2<br>2 | Voice                | Email<br>2<br>2<br>2<br>2 |

#### Alerts

Once you verify your address, the next screen will display the different kinds of Alerts you can choose to receive.

Note: The system automatically subscribes you to all alerts. To opt out, you can click on the blue check box next to the alert you do not want.

# **Selecting Your Language**

You can also choose the language of your choice for alerts. If the alert is translated to that language, you will receive it in your preferred language. If it is not translated, the message will still be delivered in English

**Note:** Not all alerts will be sent via all preferred languages.

|                                                                                                    |                            | Select La              | inguage           |
|----------------------------------------------------------------------------------------------------|----------------------------|------------------------|-------------------|
| Lookout <sup>W</sup> lort                                                                                                    |                            |                        |                   |
|                                                                                                    |                            |                        |                   |
| EMERGENCY NOTIFICATIONS                                                                                                    |                            | Hi,                    | Alex Sig          |
| 1 Profile 🥵 Alerts 🎤 Account Settings 🕜 FAQ                                                                                                    |                            |                        |                   |
|                                                                                                    |                            |                        |                   |
| Alerts                                                                                                    |                            |                        |                   |
|                                                                                                    |                            |                        |                   |
| Please set your preferences by checking all options that you wish to enable.                                                                                                    |                            |                        |                   |
|                                                                                                    |                            |                        |                   |
| Notification Preferences                                                                                                    |                            |                        |                   |
| Notification Preferences Select the notification(s) you want to receive. We recommend you select all provided communication met                                                                                                    | nods, as not all a         | lerts will be          | sent via          |
| Notification Preferences Select the notification(s) you want to receive. We recommend you select all provided communication meti<br>all methods or preferred languages.                                                                                                    | nods, as not all a         | lerts will be          | sent via          |
| Notification Preferences           Select the notification(s) you want to receive. We recommend you select all provided communication methal methods or preferred languages.           Select the contacts you want to receive alerts.         I prefer to receive alerts in:                                                                                                    | nods, as not all a         | lerts will be          | sent via          |
| Notification Preferences           Select the notification(s) you want to receive. We recommend you select all provided communication methal methods or preferred languages.           Select the contacts you want to receive alerts.         I prefer to receive alerts in:           I 30 555-5555 (Mobile)         English                                                                                                    | nods, as not all a         | lerts will be          | sent via          |
| Notification Preferences         Select the notification(s) you want to receive. We recommend you select all provided communication methal methods or preferred languages.         Select the contacts you want to receive alerts.       I prefer to receive alerts in:         I 303 555-5555 (Mobile)       English         alex.mith@example.com       I prefer to receive alerts in:                                                                                                    | nods, as not all a         | lerts will be          | sent via          |
| Notification Preferences         Select the notification(s) you want to receive. We recommend you select all provided communication methal methods or preferred languages.         Select the contacts you want to receive alerts.         If prefer to receive alerts in:         303 555-5555 (Mobile)         I alex smith@example.com                                                                                                    | nods, as not all a<br>Text | lerts will be<br>Voice | sent via<br>Email |
| Notification Preferences         Select the notification(e) you want to receive. We recommend you select all provided communication methal methods or preferred languages.         Select the contacts you want to receive alerts.         I prefer to receive alerts in:         303 555-5555 (Mobile)         alex.mith@example.com         Notification         Image: Comming in 2022; This service is not yet active. To sign up for notifications, visit https://www.your911.net                                                                                                    | rods, as not all a         | Voice                  | sent via<br>Email |
| Notification Preferences         Select the notification(s) you want to receive. We recommend you select all provided communication methal methods or preferred languages.         Select the contacts you want to receive alerts.       I prefer to receive alerts in:         If 303 555-5555 (Mobile)       English         If and the example com       Image: Select the contacts you want to receive alerts.         Notification       English         Image: Select the contacts you want to receive alerts.       Image: Select the select all you want to receive alerts.         Image: Select the contacts you want to receive alerts.       Image: Select the select all you want to receive alerts.         Image: Select the contacts you want to receive alerts.       Image: Select the select all you want to receive alerts.         Image: Select the contacts you want to receive alerts.       Image: Select the select all you want to receive alerts.         Image: Select the select all you want to receive alerts.       Image: Select the select all you want to receive alerts.         Image: Select the select all you want to receive alerts.       Image: Select the select all you want to receive alerts.         Image: Select the select all you want to receive alerts.       Image: Select the select all you want to receive alerts.         Image: Select the select all you want to receive alerts.       Image: Select the select all you want to receive alerts.         Image: Select the select the select alerts.       Image: Select the sele                                                                                   | Text                       | Voice                  | sent via Email    |
| Notification Preferences         Select the notification(s) you want to receive. We recommend you select all provided communication methal methods or preferred languages.         Select the contacts you want to receive alerts.         Image: Select the contacts you want to receive alerts.         Image: Select the contacts you want to receive alerts.         Image: Select the contacts you want to receive alerts.         Image: Select the contacts you want to receive alerts.         Image: Select the contacts you want to receive alerts.         Image: Select the contacts you want to receive alerts.         Image: Select the contacts you want to receive alerts.         Image: Select the contacts you want to receive alerts.         Image: Select the contacts you want to receive alerts.         Image: Select the contacts you want to receive alerts.         Image: Select the contact you want to receive alerts.         Image: Select the contact you want to receive alerts.         Image: Select the contact you want to receive alerts.         Image: Select the contact you want to receive alerts.         Image: Select the contact you want to receive alerts.         Image: Select the receive alerts.         Image: Select the present you want to receive alerts.         Image: Select the present you want to receive alerts.         Image: Select the present you want to receive the present you want to receive alere ronticenton of you want to receive alere ron                                                                                                    | Text                       | Voice                  | sent via Email    |
| Notification Preferences         Select the notification(s) you want to receive. We recommend you select all provided communication metl<br>all methods or preferred languages.         Select the contacts you want to receive alerts.         If an endods or preferred languages.         If an endods or preferred languages.         If an endods or preferred languages.         If an endods or preferred languages.         If an endods of the contacts you want to receive alerts.         If an endods of the contacts you want to receive alerts.         If an endod of the contacts you want to receive alerts.         If alex.smith@example.com         Notification         If the service is not yet active. To sign up for notifications, visit         Introductions Notifications will be sent at any time of day when there is corresponding wather notifications below.         If central Notifications Notifications are sent when there are incidents or events that are N         If mendade danges to life or property or as informational only.         If ormado Warnings Warning as sub web then there are incidents or events that are not provent year and protective action should be taken. These alerts will be text and email.                                                                                                    | Text                       | Voice                  | sent via          |
| Notification Preferences         Select the notification(s) you want to receive. We recommend you select all provided communication methal methods or preferred languages.         Select the contacts you want to receive alerts.       I prefer to raceive alerts in:         If 303 555-5555 (Mobile)       English         Autification       Image: Select the contacts you want to receive alerts.         Notification       English         Image: Select the contacts you want to receive alerts.       Image: Select the contacts you want to receive alerts.         Notification       Image: Select the contact to the service is not yet active. To sign up for notifications, visit https://www.your911.net         Immediate threat to life. health and/or property. For severe weather, please sign up for the coresponding weather notifications below.         Immediate dampe to life or property or a informational only.         Immediate dampe to life or property or a sinformational only.         Immediate dampe to life or property and protective action should be taken. These alerts will be text and email.         Image: Lash Flood Warnings Warnings issued by the National Weather Service mean weather conditions pose a threat to life or property and protective action should be taken. These alerts will be service if eor or poerty and protective action should be taken. These alerts will be service action should be taken. These alerts will be service action should be taken. These alerts will be service action should be taken. These alerts will be service action should be taken. These alerts will be servin and email. | Text                       | Voice                  | Email             |

## **Refining Your Alerts**

You can also uncheck the box next to the first alert category and it will deselect all at once, and you can select the alerts and modes you prefer.

## **People & Medical Information**

You can add multiple people under one account, making this a great way to sign up a whole household. If you opt-in to provide your personal information, such as personal medical and access and functional needs information, your emergency management agency can use this information to send preemptive messaging to groups who may need extra time to evacuate, or rely on generators.

<u>.</u> Р

#### **Account Settings**

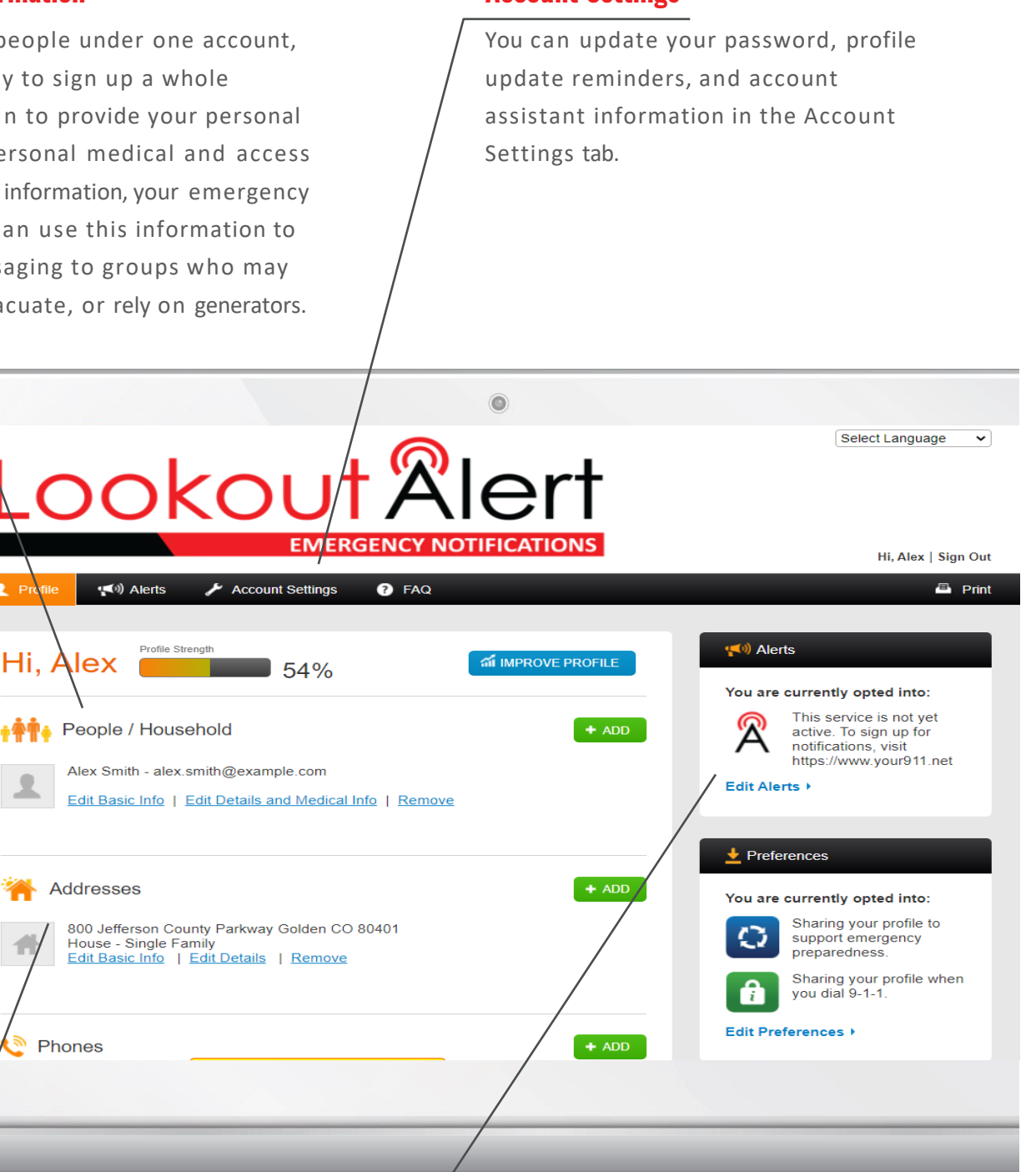

#### Addresses

The system allows for you share multiple addresses. If you work and live in the service area, it's a good idea to provide all the addresses where you spend time.

# Alerts

Your main page also tells you what alerts you are currently subscribed to and what alerts you are eligible to subscribe to. Residents can update their preferences at any time through the "Alerts" tab located at the top of the screen.

#### **Other Account Information**

At the same time you are signing up for LookoutAlert, you can create a Smart911 profile. Your profile can deliver valuable information to 9-1-1 dispatchers and first responders, such as medical conditions, address details, and emergency contacts. This information can save valuable time during an emergency.

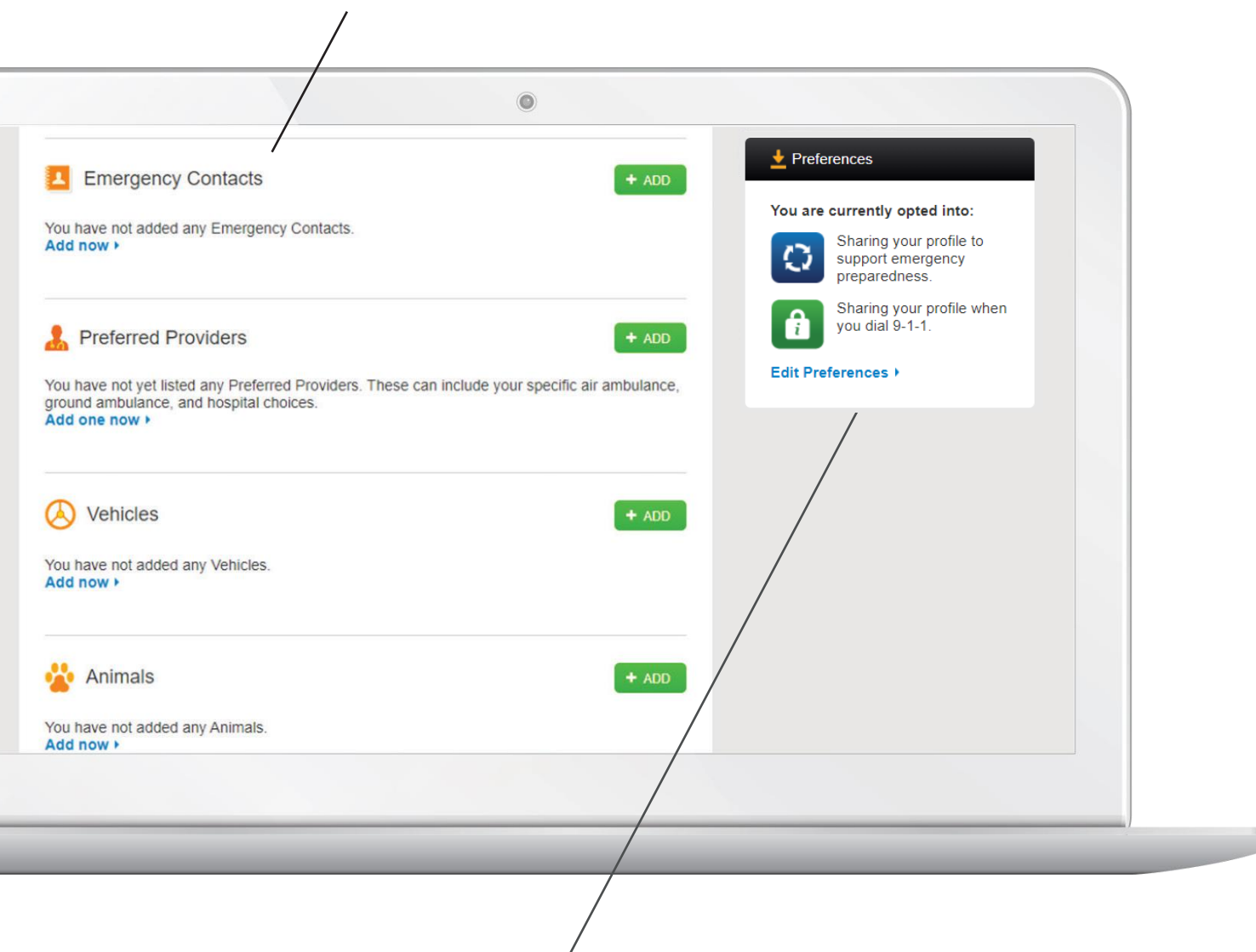

#### **Preferences**

You can manage the option to provide personal information to your local emergency management agency to assist them in response, evacuation and recovery efforts under "Preferences".

#### Preferences

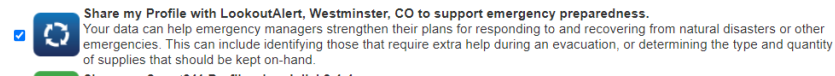

fi

Share my Smart911 Profile when I dial 9-1-1. Your profile can deliver valuable information to 9-1-1 and first responders, such as medical conditions, address details, and emergency contacts. This information can save valuable time during an emergency.

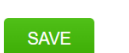

LookoutAlert.co

# Lookout Alert EMERGENCY NOTIFICATIONS

# **Additional Information**

You can add additional addresses and phone numbers to your profile.

|                           | EMERGENCY NOTIFICATIONS                                                    | Hi, Alex   Sign C |
|---------------------------|----------------------------------------------------------------------------|-------------------|
| <b>Profile</b> (19) Alert | s 🎢 Account Settings 🕜 FAQ                                                 | 🖾 Pri             |
| Add Addres                | ss Details                                                                 |                   |
| Please enter your addre   | ss below. This helps us determine which services are available in your are | a.                |
| Address Type *            | - Select Address Type - 🗸 🗸 🗸 🗸 🗸 🗸                                        |                   |
| Street *                  | Street address only - no PO box.                                           |                   |
| City *                    |                                                                            |                   |
| State *                   | Select a State 🗸                                                           |                   |
|                           |                                                                            |                   |

|                                                      | EWIERGENCY NUTIFICATIONS                  | Hi, Alex   Sign ( |
|------------------------------------------------------|-------------------------------------------|-------------------|
| 👤 Profile 📢 📢 Alerts                                 | Account Settings 🕜 FAQ                    | ≞ P               |
|                                                      |                                           |                   |
| Add Your Phor                                        | 10                                        |                   |
| * = required field                                   |                                           |                   |
| Phone Details                                        |                                           |                   |
| Phone number *                                       |                                           |                   |
| Phone type *                                         | O Mobile O Other (Land Line, VOIP, Cable) |                   |
| Receive notifications on this<br>phone? *            | ● Yes ○ No                                |                   |
| Receive profile update<br>reminders on this phone? * | ● Yes ○ No                                |                   |
| Associate This Phone                                 |                                           |                   |
| This phone is usually at:                            | ~                                         |                   |
|                                                      | Alax Casith                               |                   |

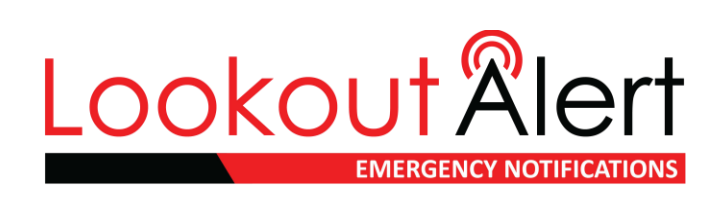

# LookoutAlert.co